## **Editing a Deep Profile report**

04/01/2025 4:26 pm EDT

To edit a Deep Profile report, open it and go to *Settings > Definition*. Change the fields as needed, then click the blue *Update* button at the bottom of the screen.

| DEFINITION                                                                          |                                               |
|-------------------------------------------------------------------------------------|-----------------------------------------------|
| DeepProfile Name                                                                    |                                               |
| Manual Example                                                                      |                                               |
| Baseline Label                                                                      |                                               |
| Label                                                                               |                                               |
| Network <sup>©</sup>                                                                |                                               |
| CivicScience                                                                        | ~                                             |
| Filter by Segment                                                                   |                                               |
| Canonical - U.S. Adults 18-34                                                       | ×                                             |
| Filter by Target                                                                    |                                               |
| No Target Filter Set. Search                                                        | ~                                             |
| Weighting Scheme                                                                    |                                               |
| Autoweight - U.S. Adults                                                            | ×                                             |
| Groups                                                                              |                                               |
| Add at least one and up to five groups to compare in this DeepProfile. Optionally p | provide your own custom labels for the groups |
|                                                                                     |                                               |

| Pittsburgh: All respondents in segment DMA - Pittsburgh in My Account | <u>Edit</u> × |
|-----------------------------------------------------------------------|---------------|
| Atlanta: All respondents in segment DMA Atlanta in My Account         | <u>Edit</u> × |
| + Add Group                                                           |               |

After you hit *Update*, you'll see this notification.

Compute

Update

Clone

Delete

Reset

✓ Deep Profile updated successfully. ×

You will need to compute the report to reflect your changes. After using the *Compute* button, you'll get another notification.

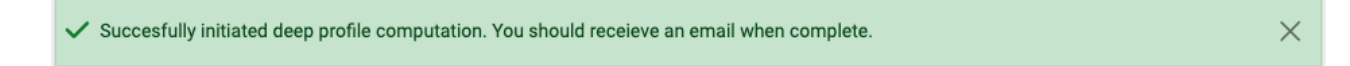